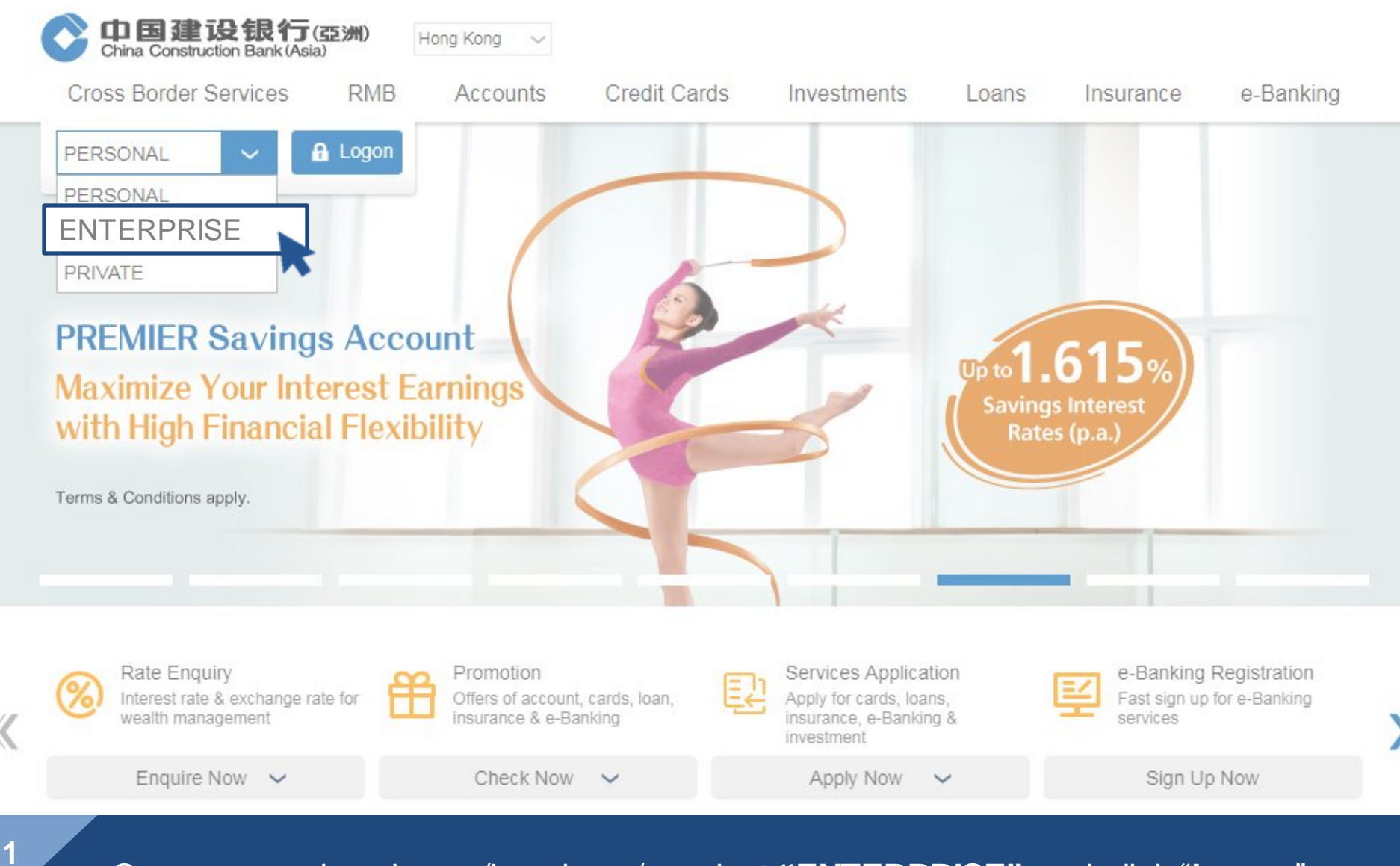

Open www.asia.ccb.com/hongkong/, select "ENTERPRISE" and click "Logon"

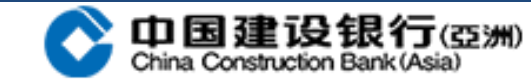

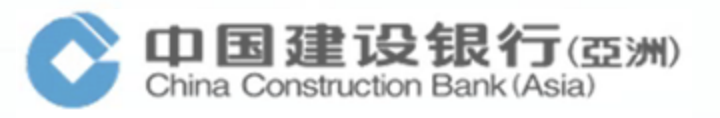

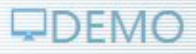

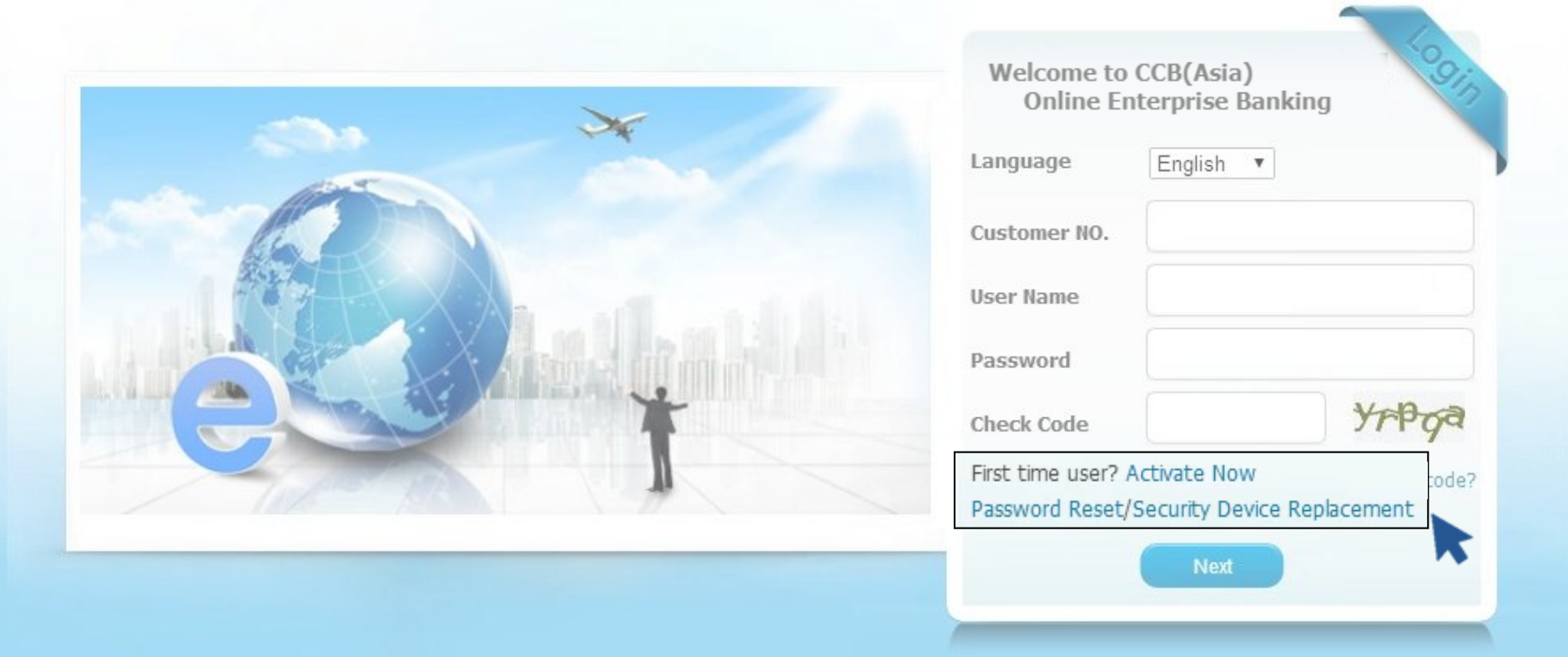

For <u>first time user</u> and user who applied for new password and security device <u>at the</u> <u>same time</u>, click "Activate Now" For user who applied for new password or new security device, click the menu accordingly

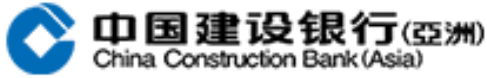

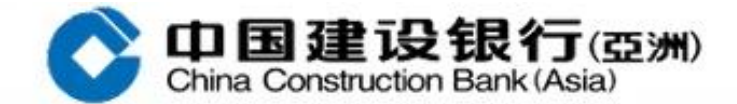

| Online Enterprise Banking Activation Ser | vice                   |  |
|------------------------------------------|------------------------|--|
| * Customer NO.:                          |                        |  |
| * User Name:                             |                        |  |
| * Check Code:                            | at frr Try a new code? |  |

Submit

Enter the required information as below:

3

- 1. Customer NO. (Refer to the number printed on the PIN mailer)
- 2. User name (6-character long and case-sensitive)
- 3. Check Code (Enter the character according to the picture on the right)

After entering all the required information, click "Submit"

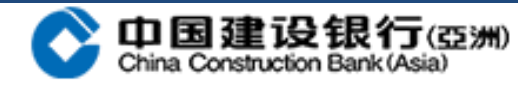

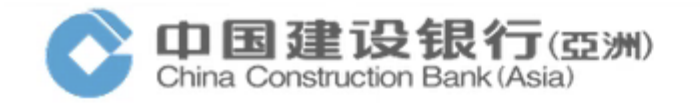

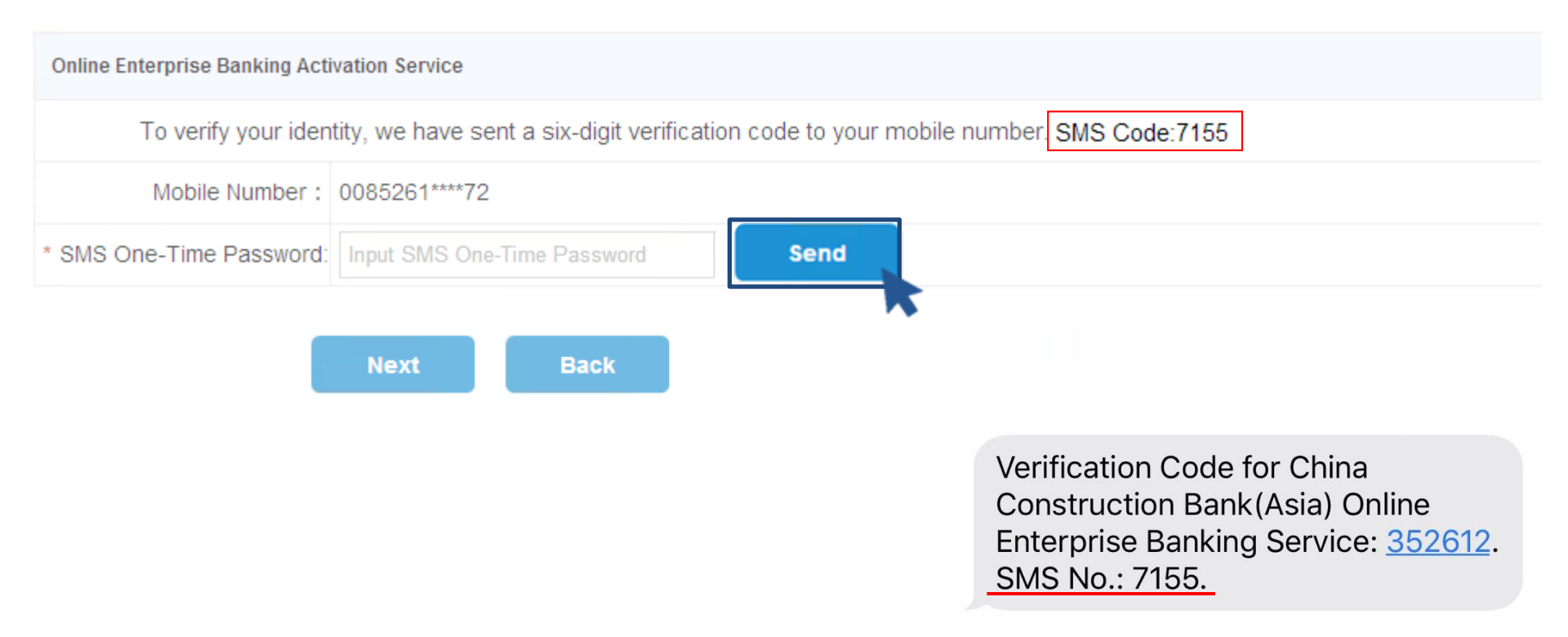

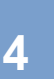

After clicking "<u>Send</u>", a 6-digit verification code will be sent to the mobile number reserved with the Bank, please ensure the phone can receive SMS; Upon the receipt of SMS, please check if the SMS code is consistent; Enter the SMS One-Time Password accordingly and click "<u>Next</u>"

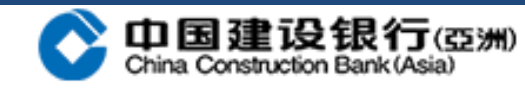

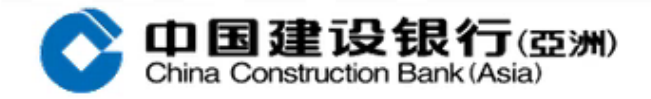

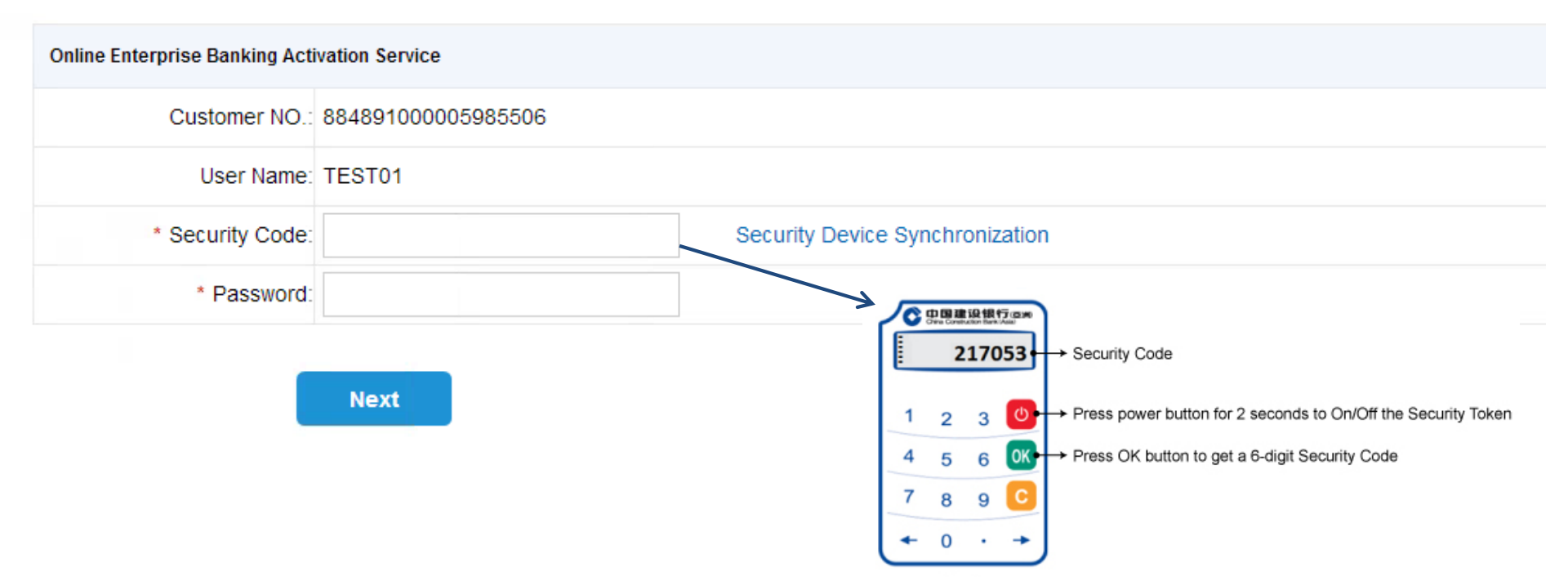

5

"<u>Security Code</u>" is a 6-digit code generated from the designated security device of the operator; please refer to the above for the security device guide; "<u>Password</u>" is the PIN (printed on the PIN mailer) designated for the operator; it is case-sensitive After inputting all the information, click "<u>Next</u>"; for Security Device Replacement, please enter

the existing login password

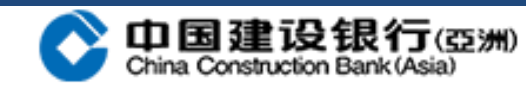

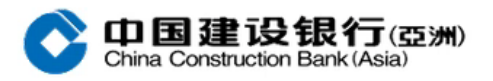

**Online Enterprise Banking Activation Service** 

6

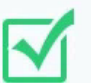

Prompt:

Successful activation, please return to login page to log on and modify password.

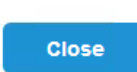

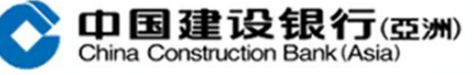

| Welcome to CCB(Asia)<br>Online Enterprise Banking |
|---------------------------------------------------|
| Language English •                                |
| Customer NO.                                      |
| User Name                                         |
| Password                                          |
| Check Code                                        |
| First time user? Activate Now Try a new code?     |
| Next                                              |
|                                                   |

After successful activation, please return to the login page to log on with the password printed on the PIN mailer; For Security Device Replacement, please enter the existing login password

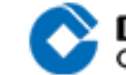

中国建设银行(亞洲) China Construction Bank(Asia)

DEMO

| CC         | B Bulle | MAKE | R1. You | are ge<br>ur 1 ti | tting a | ccess t | o CCB Enterprise Online Bankin<br>Last Logon Time: 2020-01-20 10: | 29:17   Logon IP Address:                                                                | 128.192.128.                                                                               | Customer name:ACTIVATION 250     |                                                                                                    |
|------------|---------|------|---------|-------------------|---------|---------|-------------------------------------------------------------------|------------------------------------------------------------------------------------------|--------------------------------------------------------------------------------------------|----------------------------------|----------------------------------------------------------------------------------------------------|
| <b>C</b> : | 020-1-  | -22  |         |                   | Calenda | r       | Prompt                                                            |                                                                                          | Task                                                                                       |                                  |                                                                                                    |
| <          |         | 2    | 020     | .1                |         | >       |                                                                   |                                                                                          |                                                                                            |                                  |                                                                                                    |
| Sun        | Ion     | Tue  | ₩ed     | Thu               | Fri     | Sat     |                                                                   |                                                                                          |                                                                                            |                                  |                                                                                                    |
|            |         |      | 1       | 2                 | 3       | 4       |                                                                   |                                                                                          |                                                                                            |                                  |                                                                                                    |
| 5          | 6       | 7    | 8       | 9                 | 10      | 11      | My Memo                                                           | Add                                                                                      |                                                                                            |                                  |                                                                                                    |
| 12         | 13      | 14   | 15      | 16                | 17      | 18      |                                                                   |                                                                                          |                                                                                            |                                  |                                                                                                    |
| 19         | 20      | 21   | 22      | 23                | 24      | 25      |                                                                   |                                                                                          |                                                                                            |                                  |                                                                                                    |
| 26         | 27      | 28   | 29      | 30                | 31      |         |                                                                   |                                                                                          |                                                                                            |                                  |                                                                                                    |
|            |         |      |         |                   |         |         |                                                                   | China Co                                                                                 | onstruction                                                                                | Bank (Asia)                      |                                                                                                    |
|            |         |      |         |                   |         |         |                                                                   | Modify Password                                                                          | onstruction                                                                                | Bank (Asia)                      |                                                                                                    |
|            |         |      |         |                   |         |         |                                                                   | Modify Password<br>* To sat                                                              | feguard you                                                                                | ir Online Banking account, the E | Bank recommends you to change your password on a regular basis, and study the Security Tips.                                                                                                    |
|            |         |      |         |                   |         |         |                                                                   | Modify Password<br>* To sal                                                              | feguard you                                                                                | r Online Banking account, the B  | <ul> <li>Bank recommends you to change your password on a regular basis, and study the Security Tips.</li> <li>Please use 8 to 16 characters in a combination of number(s) and alphabet(s) for your New Password [upper and lowe case letters (A-Z, a-z) and numbers (0-9)], Please note that alphabets are case sensitive. For security, do not use a password that is easy to guess, for example, your User ID or telephone number of your office; cannot contain any 6 or</li> </ul>                                                                                                    |
|            |         |      |         |                   |         |         |                                                                   | Modify Password<br>* To sal<br>* New F                                                   | reguard you Password:                                                                      | Ir Online Banking account, the B | Bank recommends you to change your password on a regular basis, and study the Security Tips.  Please use 8 to 16 characters in a combination of number(s) and alphabet(s) for your New Password [upper and lowe case letters (A-Z, a-z) and numbers (0-9)], Please note that alphabets are case sensitive. For security, do not use a password that is easy to guess, for example, your User ID or telephone number of your office; cannot contain any 6 or consecutive numbers or alphabets in sequential patterns; cannot contain 4 or more consecutive identical numbers or alphabets.  If the security device is non-synchronized, please perform <u>Security Device Synchronization</u>                                                                                                    |
|            |         |      |         |                   |         |         |                                                                   | Modify Password<br>* To sal<br>* New F<br>* Confirm F                                    | reguard you<br>Password:                                                                   | n                                | Bank recommends you to change your password on a regular basis, and study the Security Tips.  Please use 8 to 16 characters in a combination of number(s) and alphabet(s) for your New Password (upper and lowe case letters (A-Z, a-Z) and numbers (0-9)]. Please note that alphabets are case sensitive. For security, do not use a password that is easy to guess, for example, your User ID or telephone number of your office; cannot contain any 6 or consecutive numbers or alphabets in sequential patterns; cannot contain 4 or more consecutive identical numbers or alphabets. If the security device is non-synchronized, please perform Security Device Synchronization                                                                                                    |
|            |         |      |         |                   |         |         |                                                                   | Modify Password<br>To sal<br>New F<br>Confirm F<br>Please input confir<br>Securi         | reguard you<br>Password: [<br>m informatio<br>ty Code: [                                   | ir Online Banking account, the E | Bank recommends you to change your password on a regular basis, and study the Security Tips. <ul> <li>Please use 8 to 16 characters in a combination of number(s) and alphabet(s) for your New Password [upper and low case letters (A-Z, a-z) and numbers (0-9)]. Please note that alphabets are case sensitive. For security, do not use a password that is easy to guess, for example, your User ID or telephone number of your office; cannot contain any 6 or consecutive numbers or alphabets in sequential patterns; cannot contain 4 or more consecutive identical numbers or alphabets.         If the security device is non-synchronized, please perform Security Device Synchronization            How to use Security Device?</li></ul>                                                   |
|            |         |      |         |                   |         |         |                                                                   | Modify Password<br>To sat<br>New F<br>Confirm F<br>Please input confir<br>Securi         | reguard you<br>Password: [<br>Password: [<br>m informatio<br>ty Code: [<br>Password: ]     | r Online Banking account, the B  | Bank recommends you to change your password on a regular basis, and study the Security Tips.    Please use 8 to 16 characters in a combination of number(s) and alphabet(s) for your New Password [upper and lowe case letters (A-Z, a-Z) and numbers (0-9)]. Please note that alphabets are case sensitive. For security, do not use a password that is easy to guess, for example, your USer ID or telephone number of your office; cannot contain any 6 or consecutive numbers or alphabets in sequential patterns ; cannot contain 4 or more consecutive identical numbers or alphabets.  If the security device is non-synchronized, please perform Security Device Synchronization  How to use Security Device? Press power button for 2 seconds to On/Off the Security                          |
|            |         |      |         |                   |         |         |                                                                   | Modify Password<br>* To sal<br>* New F<br>* Confirm F<br>Please input confir<br>* Securi | reguard you<br>Password:<br>Password:<br>minformatio<br>ty Code:<br>Password:<br>Password: | n                                | Bank recommends you to change your password on a regular basis, and study the Security Tips.  Please use 8 to 16 characters in a combination of number(s) and alphabet(s) for your New Password [upper and low case letters (A-Z, a-z) and numbers (0-9)], Please note that alphabets are case sensitive. For security, do not use a password that is easy to guess, for example, your User ID or telephone number of your office; cannot contain any 6 or consecutive numbers or alphabets in sequential patterns ; cannot contain 4 or more consecutive identical numbers or alphabets. If the security device is non-synchronized, please perform Security Device Synchronization  How to use Security Device?  How to use Security Device?  Press power button for 2 seconds to On/Off the Securit |

Click "<u>Modify Password</u>" to enter the page for resetting password Enter the self-defined new password according to the guideline and re-enter it again

7

"<u>Security Code</u>" is a 6-digit code generated from the designated security device of the operator; please refer to the above for the security device guide;

"<u>Password</u>" is the PIN (printed on the PIN mailer) designated for the operator; it is case-sensitive After inputting all the information, click "<u>Submit</u>"

For Security Device Replacement, it is not required to modify password, you will be direct to the homepage after successful login

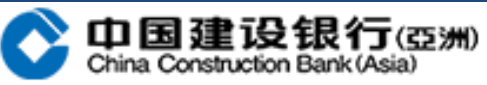

|                                      | 建设银行(<br>astruction Bank(Asia | <b>亞洲</b> ) |                  |                 | Authorizer 🙆 C | OnlineService<br>Respect XXXXX | EN English   XXX Corporation ( | nelp<br>company xxx<br>HK Time: 11/ | operator, hello!<br>04/2100 18:26 |
|--------------------------------------|-------------------------------|-------------|------------------|-----------------|----------------|--------------------------------|--------------------------------|-------------------------------------|-----------------------------------|
| Account                              | Transfer                      | Payment     | Foreign Exchange | Cash Management | Customer Servi | ce                             |                                |                                     |                                   |
| Account Info Inquiry Y Batch Inquiry |                               |             |                  |                 |                |                                |                                |                                     |                                   |

## 当前位置:账户查询 > 账户信息查询 > 活期账户查询

8

| Select | Account Number | Account Name | Account Category | Currency            | Ledger Balance | Available Balance | Account Opening Institution |
|--------|----------------|--------------|------------------|---------------------|----------------|-------------------|-----------------------------|
|        | 846XXXXX563    | CCBTEST      | SAVING ACCOUNT   | Hong Kong<br>Dollar | Click enquiry  |                   | 建行亚洲                        |
|        | 846XXXXX563    | CCBTEST      | SAVING ACCOUNT   | Yen                 | Click enquiry  |                   | 建行亚洲                        |
|        | 846XXXXX563    | CCBTEST      | SAVING ACCOUNT   | US Dollar           | Click enquiry  |                   | 建行亚洲                        |
|        | 846XXXXX563    | CCBTEST      | SAVING ACCOUNT   | Yuan Renminbi       | Click enquiry  |                   | 建行亚洲                        |
|        | 846XXXXX563    | CCBTEST      | SAVING ACCOUNT   | Hong Kong<br>Dollar | Click enquiry  |                   | 建行亚洲                        |
|        | 846XXXXX563    | CCBTEST      | SAVING ACCOUNT   | Yen                 | Click enquiry  |                   | 建行亚洲                        |
|        | 846XXXXX563    | CCBTEST      | SAVING ACCOUNT   | US Dollar           | Click enquiry  |                   | 建行亚洲                        |

Upon successful password modification, you will be directed to the Online Enterprise Banking homepage

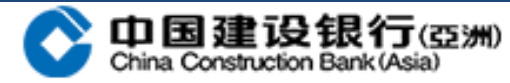